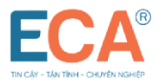

# HƯỚNG DẪN CÀI ĐẶT CHỮ KÝ SỐ ECA (USB Token)

## Bước 1: Cắm USB token vào máy tính.

Để bắt đầu cài đặt USB Token, bạn cắm thiết bị trực tiếp vào máy tính.

## Bước 2: Tiến hành cài đặt chữ ký số

Truy cập thư mục cài đặt chứng thư số ECA. Mở File Explorer và chọn ổ ECA.

|                        | Name                             | Date modified      | Туре              |
|------------------------|----------------------------------|--------------------|-------------------|
| > 📌 Quick access       | Lucosy                           | 10/04/2020 152 201 |                   |
|                        | MACOSX                           | 12/01/2022 4:53 PM | File folder       |
| > ConeDrive - Personal | 🔤 autorun.exe                    | 12/14/2022 1:54 PM | Application       |
| 🖌 🔜 This PC            | 🔊 autorun.inf                    | 12/14/2022 1:54 PM | Setup Information |
| > 📃 Desktop            | eca_csp11_v1_onlinesintaller.exe | 12/14/2022 1:54 PM | Application       |
| > 💺 Local Disk (C:)    |                                  |                    |                   |
| > 📧 SETUP (E:)         |                                  |                    |                   |
| > 🥪 TSD (F:)           |                                  |                    |                   |
| > 🧧 CD Drive (G:) ECA  |                                  |                    |                   |
| > 🥪 ECA (H:)           |                                  |                    |                   |
| > 📙 Libraries          |                                  |                    |                   |
| › 🐵 CD Drive (G:) ECA  | $\triangleright$                 |                    |                   |

Nhấp đúp chuột vào biểu tượng eca\_csp11\_v1\_onlinesinstaller để thực hiện cài đặt

| – $\rightarrow$ $\checkmark$ $\uparrow$ 🐵 > This PC > C | D Drive (G:) ECA                 |     |                            |                   |          | $\sim$ | Ũ |
|---------------------------------------------------------|----------------------------------|-----|----------------------------|-------------------|----------|--------|---|
|                                                         | Name                             |     | Date modified              | Туре              | Size     |        |   |
| Y QUICK access                                          | MACOSX                           |     | 12/01/2022 4:53 PM         | File folder       |          |        |   |
| left ConeDrive - Personal                               | 🐵 autorun.exe                    |     | 12/14/2022 1:54 PM         | Application       | 67 KB    |        |   |
| S This PC                                               | 🚮 autorun.inf                    |     | 12/14/2022 1:54 PM         | Setup Information | 1 KB     |        |   |
| Deskton                                                 | eca_csp11_v1_onlinesintaller.exe |     | 12/1///2022 1.5/ DM        | Application       | 2/16. KR |        | 6 |
| Local Disk (C)                                          |                                  |     | Open                       |                   |          |        |   |
|                                                         |                                  |     | Run as administrator       |                   |          |        |   |
|                                                         |                                  | 5   | Share with Skype           |                   |          |        |   |
|                                                         |                                  |     | File classification        |                   |          | >      |   |
| CD Drive (G:) ECA                                       |                                  | 200 | Share with Zalo            |                   |          |        |   |
| 🥪 ECA (H:)                                              |                                  | 6   | Share with Skype           |                   |          |        |   |
| 듺 Libraries                                             |                                  |     | Troubleshoot compatibility | 1                 |          |        |   |
|                                                         |                                  |     | Pin to Start               |                   |          |        |   |
| CD Drive (G:) ECA                                       |                                  | 2   | Edit with Notepad++        |                   |          |        |   |
| 🥩 Network                                               |                                  | k   | Scan for viruses           |                   |          |        |   |
|                                                         |                                  | k   | Check reputation in KSN    |                   |          |        |   |

Sau khi cửa sổ Setup hiển thị, nhấn Install

| EC | Setup                                    |   | _ |       | × |
|----|------------------------------------------|---|---|-------|---|
|    | Please press Install button to continue. |   |   |       |   |
|    |                                          | ß |   |       |   |
|    |                                          |   |   | Insta | 3 |

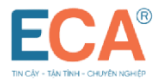

| Download successful,Start install ECA Token Manager v1.0 |     |
|----------------------------------------------------------|-----|
|                                                          |     |
|                                                          |     |
|                                                          |     |
|                                                          | tal |

### Tại màn hình chọn ngôn ngữ, ấn OK.

| Name                | <b>^</b>                                                                                | Date modified      | Туре            |
|---------------------|-----------------------------------------------------------------------------------------|--------------------|-----------------|
| MACOSX              |                                                                                         | 12/1/2022 4:53 PM  | File folder     |
| 🔤 autorun           |                                                                                         | 12/14/2022 1:54 PM | Application     |
| 🚮 autorun           |                                                                                         | 12/14/2022 1:54 PM | Setup Informati |
| eca_csp11_v1_online | esintaller                                                                              | 12/14/2022 1:54 PM | Application     |
| Please              | Select Language<br>Vui lòng chọn ngôn ngữ<br>Please Select Language<br>Vietnamese<br>OK | ×<br>CANCEL        |                 |

Sau đó ấn Cài đặt. Hệ thống sẽ tự động cài đặt ECA Token Manager v1.0. Sau khi cài đặt xong, nhấn Kết thúc

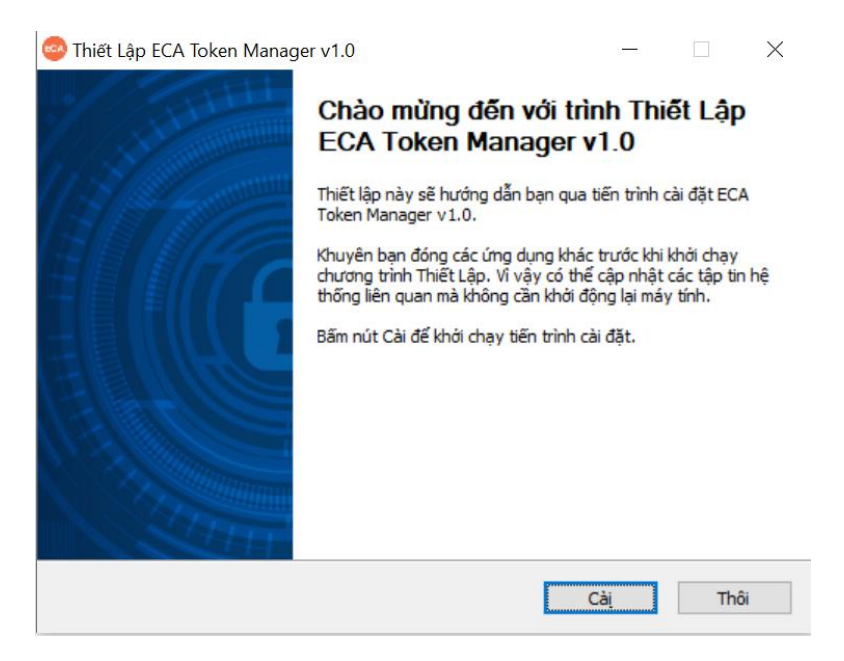

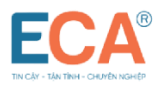

| 🥯 Thiết Lập ECA Token Manag | er v1.0                                                                                                  |                                                                                                    | -                                                                   |                                      | $\times$ |
|-----------------------------|----------------------------------------------------------------------------------------------------|----------------------------------------------------------------------------------------------------|---------------------------------------------------------------------|--------------------------------------|----------|
|                             | Đang Hơ<br>Token M<br>Máy tính này đ<br>trình cài đặt E<br>ngay bây giờ H<br>Khởi động l<br>() Muốn khởi | Dàn Tất TI<br>lanager v<br>cần phải được k<br>CA Token Mana<br>không?<br>lại ngay bây giờ<br>động lại thủ côr | hiết Lập I<br>1.0<br>hới động lại đế<br>ger v1.0. Muốr<br>ng về sau | ECA<br>hoàn tất tiế<br>n khởi động l | n<br>ại  |
|                             |                                                                                                    | < Lùi                                                                                                    | Kết thúc                                                            | Th                                   | ôī       |

Màn hình ECA Token Manager v1.0 sẽ xuất hiện sau khi quá trình cài đặt hoàn tất.

| ECA Token Manager v1.0<br>ECCA®<br>THI CAY - TÂM TINH - O'RITI'DI NORIE | СНŨ KÝ SỐ T                                                                            | HAISONSO                                               | - · ×                                                   |                     |
|-------------------------------------------------------------------------|----------------------------------------------------------------------------------------|--------------------------------------------------------|---------------------------------------------------------|---------------------|
| Câu hình<br>Chùng thư số<br>Câp nhật<br>Câp thiệu                       | ECA           TRUNG TÂM HỖ TRỢ KỸ THƯ           Skhu vực Miền Bắc           1900 4767  | JÂT<br>Hà Nội:<br>(+94) 24.37545222<br>Th Hirth        |                                                         |                     |
|                                                                         | <ul> <li>Khu vuc Milen Trung, Nam<br/>1900 4768</li> <li>https://eca.com.vn</li> </ul> | (+84) 28.35470355<br>Binh Durong:<br>(+84) 274.3848886 | (+84) 251.8871868<br>Đà Năng:<br>ECA Token Manager v1.0 |                     |
|                                                                         |                                                                                        |                                                        | ECA<br>Chương trình ECA Token Ma<br>cài đặt thành công  | inager v1.0 đã được |

Chữ ký số đã nhận vào máy tính sẽ có biểu tượng icon tại thanh Taskbar

| SECA Token Manager v1.0                              |                       | ×      |         |         |          |                      |
|------------------------------------------------------|-----------------------|--------|---------|---------|----------|----------------------|
| ECA®<br>TIN CÂY - TÂN TÌNH - CHUYÊN NGHIÊP           | CHỮ KÝ SỐ THAISONSOFT |        |         |         |          |                      |
| Cấu hình     Chứng thư số     Cập nhật     Ciệ thiệu | Đăng nhập<br>Mã PIN   |        |         |         |          |                      |
| Gioi triigu                                          | Hủy bỏ Đảng nhi       | р      |         |         |          |                      |
|                                                      |                       |        |         |         |          |                      |
|                                                      |                       |        |         |         |          |                      |
|                                                      |                       | D<br>× | k<br>a. |         | Managa   | ev1.0                |
|                                                      |                       | ę      |         | CA IOKE | n widhag | W1.0                 |
| 1 🧿 💷 🛷 🥯                                            |                       |        | 1       | < 🖷 i   | 💭 ी×     | 10:12 AM<br>6/6/202- |

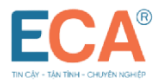

#### Bước 3: Đăng nhập ECA Token Manager v1.0

Người dùng nhập mã PIN để đăng nhập ECA Token Manager v1.0

| ECA Token Manager v1.0                     |                       | _   |        | $\times$ |
|--------------------------------------------|-----------------------|-----|--------|----------|
| ECA®<br>TIN CÂY - TÂN TÎNH - CHUYÊN NGHIỆP | CHỮ KÝ SỐ THAISONSOFT |     |        |          |
| ₽ @Cấu hình                                | Dřesskês              |     |        |          |
| Chứng thư số                               | Đàng nhập             |     |        |          |
| -®Cập nhật                                 | Mã PIN                |     |        |          |
| Giới thiệu                                 | •••••                 |     |        |          |
|                                            | Hủy bỏ                | Đăn | g nhập |          |
|                                            |                       |     |        |          |
|                                            |                       |     |        |          |
|                                            |                       |     |        |          |
|                                            |                       |     |        |          |
| " 🔮 Giơi thiệu                             | Hủy bố                | Đăn | g nhập |          |

Người dùng có thể xem thông tin Chứng thư số tại mục Quản lý chứng thư

| ECA Token Manager V1.0<br>ECA Token Manager V1.0<br>TIN CÂY - TÂN TINH - CHUYÊN NGH      | CHỮ KÝ SỐ THAISONSOFT                                                                                |
|------------------------------------------------------------------------------------------|----------------------------------------------------------------------------------------------------|
| <ul> <li>Cấu hình</li> <li>Chứng thư số</li> <li>Cập nhật</li> <li>Giới thiệu</li> </ul> | Quản lý chứng thư số<br>95242FD1-594F-4CA0.<br>Chứng thư số<br>Khóa công khai<br>Khóa riêng<br>Thoát |

## Bước 4: Thay đổi mã PIN

Sau khi cài đặt hoàn thiện chữ ký số ECA, người dùng nên đổi mã PIN chữ ký số để bảo mật thông tin và dễ dàng quản lý.

| THE CALL THE CONTINUES                                                                                  |                                                                                                    | HAISONSO                                                                                     | FT .                                                           |
|----------------------------------------------------------------------------------------------------|----------------------------------------------------------------------------------------------------|----------------------------------------------------------------------------------------------|----------------------------------------------------------------|
| Cầu hình<br>Thông tin Token<br>Thủy đối mà PIN<br>Quên mà PIN<br>Chủng thư số<br>Cập nhật<br>Điệc chiết | Thông bảo<br>Thiết lập mã PIN thải<br>Đông ý<br>TRong tran Hợ TRO KT TH                                                        | ×<br>nh công<br>Olay T                                                                       |                                                                |
|                                                                                                    | <ul> <li>Our vuc Milen Edc<br/>1900-4767</li> <li>Our vuc Milen Trung, Nam<br/>1900-4768</li> <li>Https://ecx.com.m</li> </ul> | Ha Non<br>(+54) 2437545222<br>TP HCM<br>(+54) 2825470355<br>Bish Ducong:<br>(+54) 2743548885 | 00ng Nai:<br>(+84) 231.887186<br>04 Nilng:<br>(+84) 235.388836 |